# SharpShooter Reports.Web ReportingEngine の設定

Last modified on: November 15, 2012

※本ドキュメント内のスクリーンショットは英語表記ですが SharpShooter Reports JP(日本語版)では日本語で表示されます。

# 目次

| はじめに                                |    |
|-------------------------------------|----|
| 手順 1. プロジェクトを作成する                   |    |
| 手順 2. アセンブリ参照の追加                    | 4  |
| 手順 <b>3. ReportingEngine</b> クラスの追加 | 6  |
| 手順 4. データソースの追加                     | 7  |
| 手順 5. データソースにデータを追加する               |    |
| 手順 6. レポートスロットを追加する                 | 11 |
| 手順 7. ウィザードを使ったレポート作成               | 15 |
| 手順 8. レポート設定                        |    |
| 手順 9. ナビゲーションの追加                    | 20 |

## はじめに

このマニュアルは、サーバーの部分を実装するクラスの基本的な作成手順について説明します。この サーバーの部分は SharpShooter Reports.Webの使用に必要で、本コンポーネントを使用するために必要 な最低限のスキル(以下)を提供します。

- プロジェクトにクラスを追加
- クラスの設定
- Dataset の追加
- "ReportManager"の追加
- データソースの追加
- レポート作成

ASP.NET 空の Web アプリケーションのプロジェクトを基にしてクラスの作成を行っていきます。この アプリケーションの手順は、以下のプロジェクトの手順と似ています。

- ASP.NET MVC Web アプリケーション

手順1.プロジェクトを作成する

Visual Studio の [ファイル|新規作成|プロジェクト] メニューを選択して、ASP.NET 空の Web アプリケー ションを作成します。

| 🗢 M  | icrosoft Visu | al Studio ( | Administ | trator) |       |        | 10.0    |           |          |           |        |           |      |
|------|---------------|-------------|----------|---------|-------|--------|---------|-----------|----------|-----------|--------|-----------|------|
| File | Edit View     | / Debug     | Team     | Data    | Tools | .NET I | Reflect | or Test   | VS10x    | Analyze   | Window | Help      |      |
|      | New           |             |          |         |       | •      |         | Project   |          |           | Ctr    | l+Shift+N | Ē    |
|      | Open          |             |          |         |       | •      | ۵       | Web Site  |          |           | Shi    | ft+Alt+N  | Ę    |
|      | Close         |             |          |         |       |        | 8       | Team Pro  | oject    |           |        |           |      |
| a l  | Close Solut   | ion         |          |         |       |        | 1       | File      |          |           | Ctr    | I+N       | 1000 |
|      | Save Select   | ed Items    |          | C       | trl+S |        |         | Project F | rom Exis | ting Code |        |           |      |

プロジェクトの一覧から「ASP.NET 空の Web アプリケーション」を選択し、「名前」フィールドに 「ReportingEngine」と入力します。

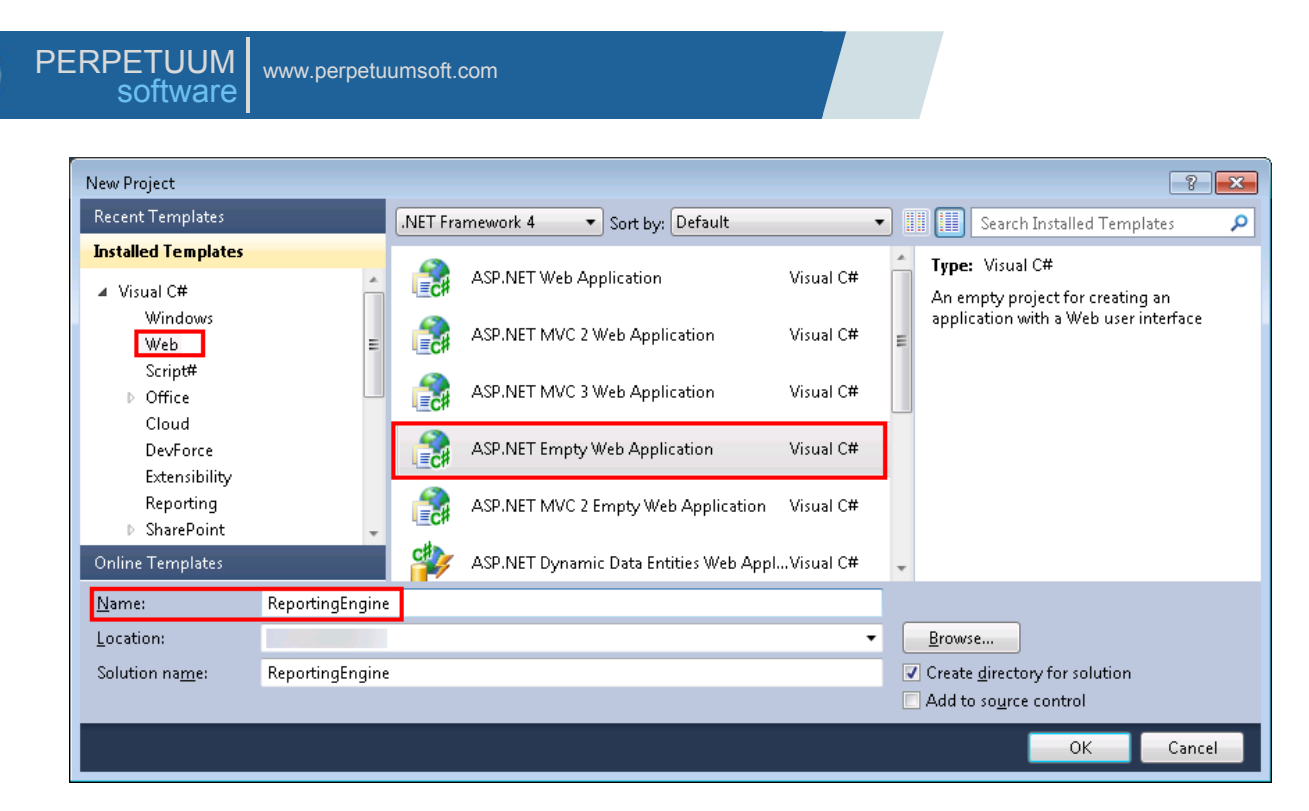

#### 手順2.アセンブリ参照の追加

プロジェクトに次のアセンブリ参照を追加します。

- PerpetuumSoft.Reporting.WebViewer.Model.dll
- PerpetuumSoft.Reporting.WebViewer.Server.dll
- System.ServiceModel.dll

ソリューション エクスプローラの ReportingEngine プロジェクトを選択し、コンテキストメニューから [参照の追加]を選択します。

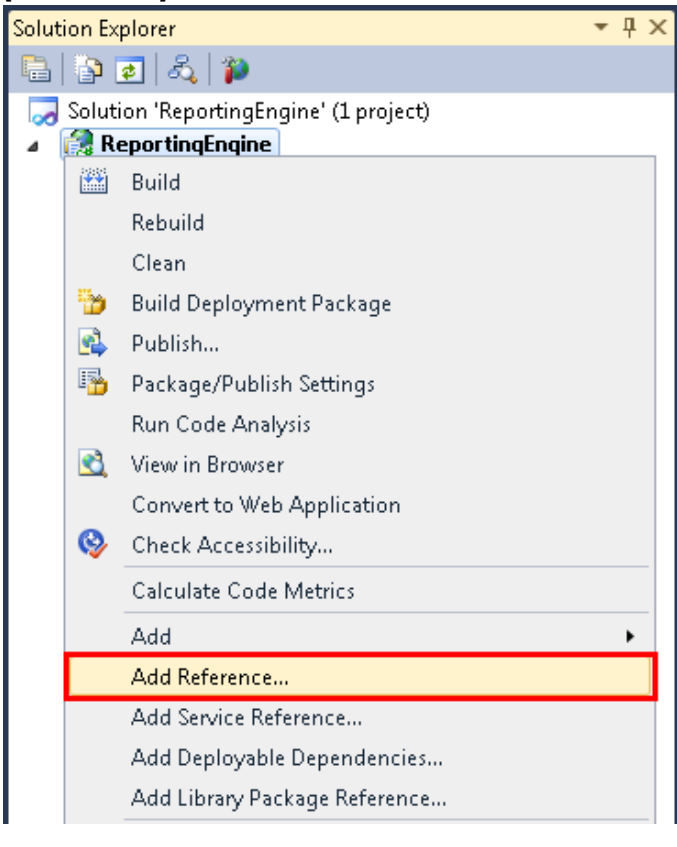

次の dll ファイルを選択します。

PerpetuumSoft.Reporting.WebViewer.Model.dll

PerpetuumSoft.Reporting.WebViewer.Server.dll

#### System.ServiceModel.dll

| dd Reference                                                  |          |            |                                        |
|---------------------------------------------------------------|----------|------------|----------------------------------------|
| IET COM Projects Browse Recent                                |          |            |                                        |
| Filtered to: .NET Framework 4                                 |          |            |                                        |
|                                                               | 1        |            |                                        |
| Component Name                                                | Version  | Runtime    | Path                                   |
| PerpetuumSoft.Reporting.Export.Excel                          | 5.3.1.63 | v2.0.50727 | C:\Program Files (x86)\Perpetuum Softw |
| PerpetuumSoft.Reporting.Export.ExcelXml                       | 5.3.1.63 | v2.0.50727 | C:\Program Files (x86)\Perpetuum Softw |
| PerpetuumSoft.Reporting.Export.Html                           | 5.3.1.63 | v2.0.50727 | C:\Program Files (x86)\Perpetuum Softw |
| PerpetuumSoft.Reporting.Export.Pdf                            | 5.3.1.63 | v2.0.50727 | C:\Program Files (x86)\Perpetuum Softw |
| PerpetuumSoft.Reporting.Export.Pdf[OldVersion]                | 5.3.1.63 | v2.0.50727 | C:\Program Files (x86)\Perpetuum Softw |
| PerpetuumSoft.Reporting.Export.Rtf                            | 5.3.1.63 | v2.0.50727 | C:\Program Files (x86)\Perpetuum Softw |
| PerpetuumSoft.Reporting.Export.Xps                            | 5.3.1.63 | v2.0.50727 | C:\Program Files (x86)\Perpetuum Softw |
| PerpetuumSoft.Reporting.Import.ActiveReports                  | 5.3.1.63 | v2.0.50727 | C:\Program Files (x86)\Perpetuum Softw |
| PerpetuumSoft.Reporting.Import.CrystalReports                 | 5.3.1.63 | v2.0.50727 | C:\Program Files (x86)\Perpetuum Softw |
| PerpetuumSoft.Reporting.MSChart                               | 5.3.1.63 | v4.0.30319 | C:\Program Files (x86)\Perpetuum Softw |
| PerpetuumSoft.Reporting.Silverlight.Export                    | 5.3.1.63 | v2.0.50727 | C:\Program Files (x86)\Perpetuum Softw |
| PerpetuumSoft.Reporting.Silverlight.Server                    | 5.3.1.63 | v2.0.50727 | C:\Program Files (x86)\Perpetuum Softw |
| PerpetuumSoft.Reporting.Web                                   | 5.3.1.63 | v2.0.50727 | C:\Program Files (x86)\Perpetuum Softw |
| PerpetuumSoft.Reporting.WebViewer.Client                      | 1.0.0.0  | v4.0.30319 | C:\Program Files (x86)\Perpetuum Softw |
| PerpetuumSoft.Reporting.WebViewer.Client.Model                | 1.0.0.0  | v4.0.30319 | C:\Program Files (x86)\Perpetuum Softw |
| PerpetuumSoft.Reporting.WebViewer.Model                       | 5.3.1.63 | v2.0.50727 | C:\Program Files (x86)\Perpetuum Softw |
| PerpetuumSoft.Reporting.WebViewer.Server                      | 5.3.1.63 | v2.0.50727 | C:\Program Files (x86)\Perpetuum Softw |
| PerpetuumSoft.Reporting.WebViewer.Server.Mvc                  | 1.0.0.0  | v4.0.30319 | C:\Program Files (x86)\Perpetuum Softw |
| ${\it Perpetuum Soft. Reporting Services. Viewer. Extension}$ | 2.9.0.1  | v2.0.50727 | C:\Program Files (x86)\Perpetuum Softw |
| Perpetuumsoft.ReportingServices.Viewer.Server                 | 2.9.0.1  | v2.0.50727 | C:\Program Files (x86)\Perpetuum Softw |
| PerpetuumSoft.Writers.Excel                                   | 5.3.1.63 | v2.0.50727 | C:\Program Files (x86)\Perpetuum Softw |
| PerpetuumSoft.Writers.Flash                                   | 5.3.1.63 | v2.0.50727 | C:\Program Files (x86)\Perpetuum Softw |
| PerpetuumSoft.Writers.Pdf                                     | 5.3.1.63 | v2.0.50727 | C:\Program Files (x86)\Perpetuum Softw |
| PerpetuumSoft.Writers.Svg                                     | 5.3.1.63 | v2.0.50727 | C:\Program Files (x86)\Perpetuum Softw |
| PresentationBuildTasks                                        | 4.0.0.0  | v4.0.30319 | C:\Program Files (x86)\Reference Assem |
| PresentationCore                                              | 4.0.0.0  | v4.0.30319 | C:\Program Files (x86)\Reference Assem |
| PresentationFramework                                         | 4.0.0.0  | v4.0.30319 | C:\Program Files (x86)\Reference Assem |
| •                                                             |          |            | 4                                      |
|                                                               |          |            |                                        |

| iltered to: .NET Framework 4                  |         |            |                                        |
|-----------------------------------------------|---------|------------|----------------------------------------|
| Component Name                                | Version | Runtime    | Path                                   |
| System. Runtime. Caching                      | 4.0.0.0 | v4.0.30319 | C:\Program Files (x86)\Reference Assen |
| System.Runtime.DurableInstancing              | 4.0.0.0 | v4.0.30319 | C:\Program Files (x86)\Reference Assen |
| System.Runtime.Remoting                       | 4.0.0.0 | v4.0.30319 | C:\Program Files (x86)\Reference Assen |
| System.Runtime.Serialization                  | 4.0.0.0 | v4.0.30319 | C:\Program Files (x86)\Reference Assen |
| System.Runtime.Serialization.Formatte         | 4.0.0.0 | v4.0.30319 | C:\Program Files (x86)\Reference Assen |
| System.Security                               | 4.0.0.0 | v4.0.30319 | C:\Program Files (x86)\Reference Assen |
| System.ServiceModel                           | 4.0.0.0 | v4.0.30319 | C:\Program Files (x86)\Reference Assen |
| System.ServiceModel.Activation                | 4.0.0.0 | v4.0.30319 | C:\Program Files (x86)\Reference Assen |
| System.ServiceModel.Activities                | 4.0.0.0 | v4.0.30319 | C:\Program Files (x86)\Reference Assen |
| System.ServiceModel.Channels                  | 4.0.0.0 | v4.0.30319 | C:\Program Files (x86)\Reference Assen |
| System.ServiceModel.Discovery                 | 4.0.0.0 | v4.0.30319 | C:\Program Files (x86)\Reference Assen |
| System.ServiceModel.DomainServices            | 4.0.0.0 | v4.0.30319 | C:\Program Files (x86)\Microsoft SDKs\ |
| ₹ <u>````````````````````````````````````</u> |         | 10 20240   | C10                                    |

#### 手順 3. ReportingEngine クラスの追加

プロジェクトにレポートサービスを追加します。ReportingEngine プロジェクトのコンテキストメニュ ーを起動し、[追加 \ 新しい項目…] を選択します。

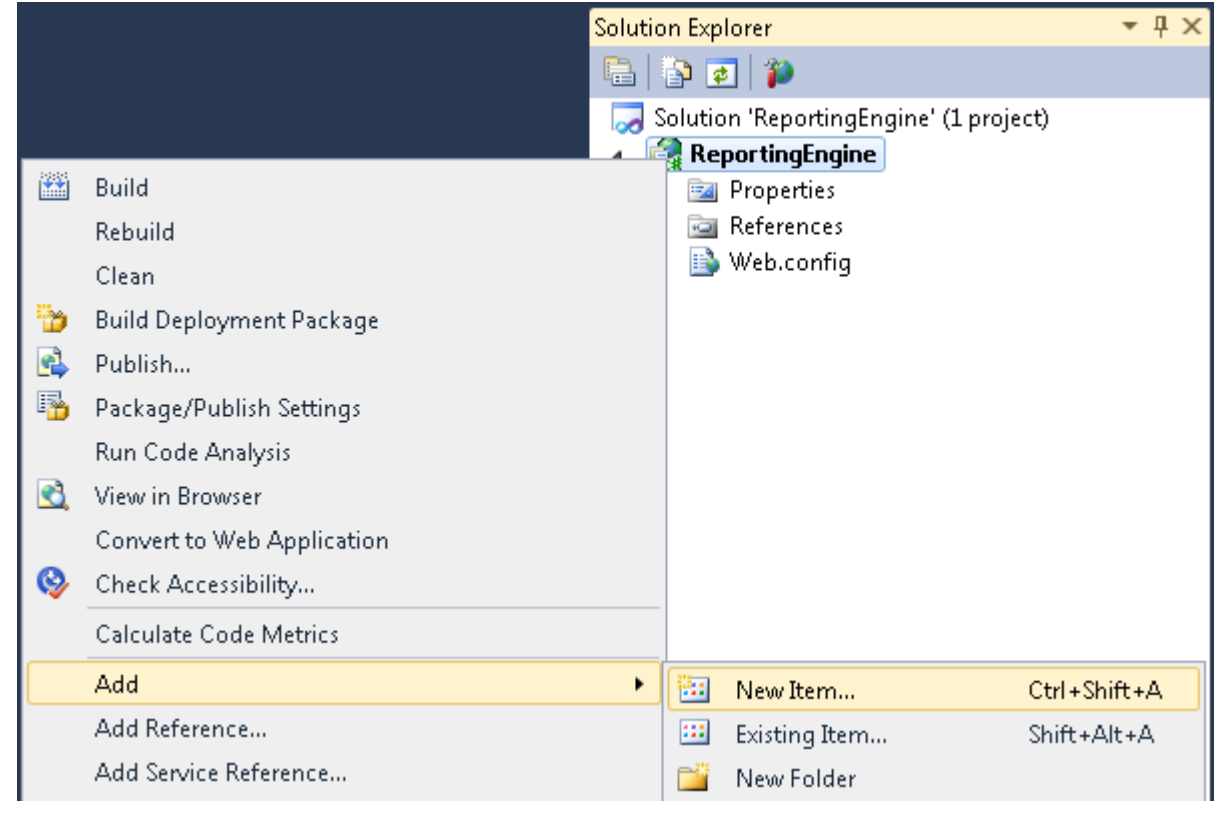

**Report Service Over HTTP (Web)**を選択し、「名前」フィールドに「**ReportService**」というサービス名を 設定します。

| Add New Item - SharpShooterWebViewer                                                                                                    |          |                                 |           | ? ×                        |
|----------------------------------------------------------------------------------------------------|----------|---------------------------------|-----------|----------------------------|
| Installed Templates                                                                                                    | Sort by: | Default 🔹 🏢                     |           | Search Installed Templates |
| ✓ Visual C#<br>Code<br>Data                                                                                                    |          | Report Service Over HTTP (Web)  | Visual C# | Type: Visual C#            |
| General<br>Web<br>Windows Forms<br>WPF<br>Reporting<br>SharpShooter Reports<br>Reports Template<br>Silverlight<br>Silverlight<br>Silverlight<br>SvforRS<br>Workflow<br>Online Templates | ÷.       | Report Service Over HTTPS (Web) | Visual C# |                            |
| Name: ReportService.sv                                                                                                    | c        |                                 |           |                            |
|                                                                                                    |          |                                 |           | Add Cancel                 |

#### 手順4.データソースの追加

ソリューションエクスプローラの ReportServiceImpClass.cs のコンテキストメニューから [デザイナーの 表示] を選択して ReportServiceImpClass のデザイナを開きます。

|          | ▷ References             |   |
|----------|--------------------------|---|
|          | Market ReportService.svc | _ |
|          | ReportServiceImpClass.cs | s |
| Ĩ        | Open                     |   |
|          | Open With                |   |
| F        | View Code                |   |
| ==       | View Designer            |   |
| &        | View Class Diagram       |   |
|          | Exclude From Project     |   |
| ¥        | Cut Ctrl+X               |   |
| E)       | Copy Ctrl+C              |   |
| $\times$ | Delete Del               |   |
|          | Rename                   |   |
| P.       | Properties Alt+Enter     |   |

まず、データソースの構造を作成します。(ツールボックスの DataSet をダブルクリックして)ツール ボックスから「DataSet」を追加します。

| 14 | Toolbox  | x                    | -1= X |
|----|----------|----------------------|-------|
| 5  | ▷ Olap   | p ModelKit           |       |
|    | ▷ Char   | irt ModelKit         |       |
| ×  | ⊳ Instr  | rumentation ModelKit |       |
|    | ▷ Repo   | ort Sharp-Shooter    | Į.    |
|    | ⊳ All V  | Windows Forms        |       |
|    | ▷ Com    | nmon Controls        |       |
|    | ⊳ Con    | ntainers             |       |
|    | ⊳ Men    | nus & Toolbars       |       |
|    | ⊿ Data   | a                    |       |
|    | k        | Pointer              |       |
|    | 1        | Chart                |       |
|    | 1        | BindingNavigator     |       |
|    | 227      | BindingSource        |       |
|    | <b>B</b> | DataGridView         |       |
|    | -9       | DataSet              |       |
|    | ⊳ Com    | nponents             | ii.   |

「型指定のないデータセット」を選択します。

| ose a typed or untyped dataset to add to the designer.<br><b>yped dataset</b><br>ne:<br>Ites an instance of a typed dataset class already in your project. Choose this of<br>a dataset that has a built-in schema. See Help for details on generating typed<br><b>Intyped dataset</b><br>Ites an instance of an untyped dataset class of type System.Data.DataSet. Cho | R V                          |
|----------------------------------------------------------------------------------------------------|------------------------------|
| yped dataset<br>ne:<br>a dataset of a typed dataset class already in your project. Choose this of<br>a dataset that has a built-in schema. See Help for details on generating typed<br>Intyped dataset<br>ites an instance of an untyped dataset class of type System.Data.DataSet. Cho                                                                                |                              |
| ne:<br>Ites an instance of a typed dataset class already in your project. Choose this of<br>a dataset that has a built-in schema. See Help for details on generating typed<br>Intyped dataset<br>Ites an instance of an untyped dataset class of type System.Data.DataSet. Cho                                                                                         |                              |
| ates an instance of a typed dataset class already in your project. Choose this of<br>a dataset that has a built-in schema. See Help for details on generating typed<br><b>Intyped dataset</b><br>Ites an instance of an untyped dataset class of type System.Data.DataSet. Cho                                                                                         | -                            |
| Intyped dataset<br>Ites an instance of an untyped dataset class of type System.Data.DataSet. Cho                                                                                                    | ntion to work<br>datasets.   |
| ites an instance of an untyped dataset class of type System.Data.DataSet. Cho                                                                                                    |                              |
| n you want a dataset with no schema.                                                                                                    | ose this <mark>option</mark> |
| ОК                                                                                                    | Cancel                       |
|                                                                                                    |                              |
|                                                                                                    |                              |

そうすると、デザイナにデータセットのノード(dataSet1)が表示されます。

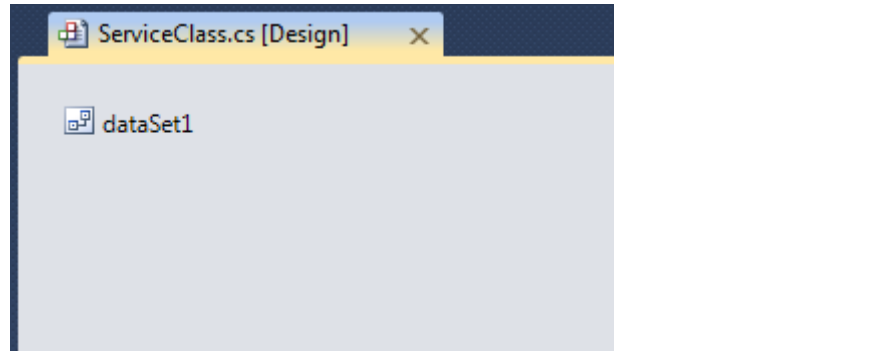

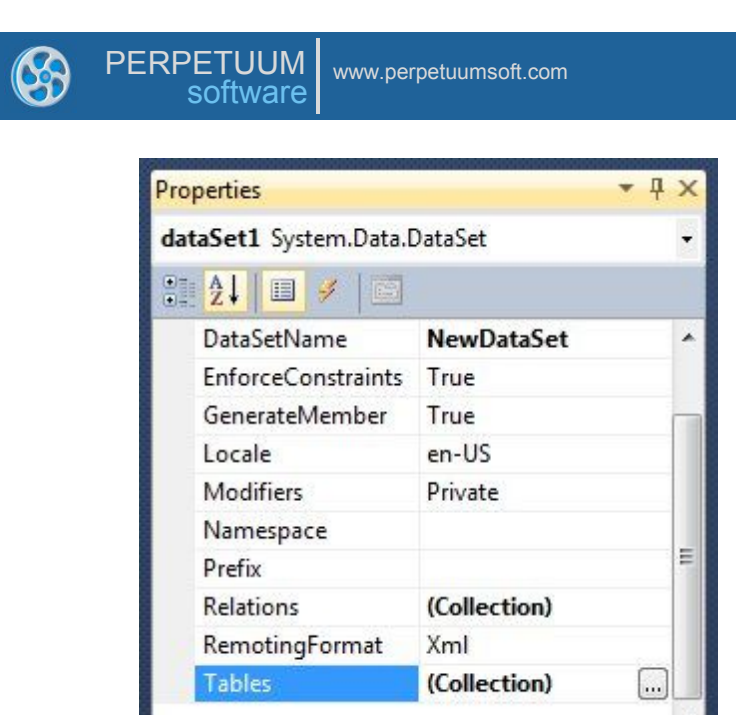

dataSet1 に「Customers」テーブルを追加します。(「追加」ボタンをクリックして、TableName プロ パティを「Customers」にし、Name プロパティを「customers」にします。)

次に、列コレクションエディタを開きます。(テーブル コレクション エディタのプロパティグリッドの Columns プロパティのボタンをクリックします。)

| <u>M</u> embers: | C | ustomers <u>P</u> roperties: |              |   |
|------------------|---|------------------------------|--------------|---|
| 0 Customers      |   | Data                         |              |   |
|                  |   | Columns                      | (Collection) |   |
|                  |   | Constraints                  | (Collection) |   |
|                  |   | DisplayExpression            |              |   |
|                  |   | MinimumCapacity              | 50           |   |
|                  |   | Namespace                    |              |   |
|                  |   | Prefix                       |              | = |
|                  |   | PrimaryKey                   | DataColumn[] |   |
|                  |   | TableName                    | Customers    |   |
|                  | 4 | Design                       |              |   |
|                  |   | (Name)                       | customers    |   |
|                  |   | GenerateMember               | True         |   |
|                  | × | Modifiers                    | Private      |   |
|                  |   | Misc                         |              |   |
| Add              |   | CaseSensitive                | False        | - |
|                  |   |                              |              |   |

「追加」ボタンをクリックして列を 2 つ追加し、ColumnName プロパティを「Name」と「Phone」に します。

| Columns Collection Editor |   |     |                         | 8                 | - |
|---------------------------|---|-----|-------------------------|-------------------|---|
| Members:                  |   | Pho | one <u>P</u> roperties: |                   |   |
| 0 Name                    |   | 4   | Data                    |                   |   |
| 1 Phone                   |   |     | AllowDBNull             | True              |   |
|                           |   |     | AutoIncrement           | False             |   |
|                           |   |     | AutoIncrementSee        | 0                 |   |
|                           |   |     | AutoIncrementStep       | 1                 |   |
|                           |   |     | Caption                 | Phone             |   |
|                           |   |     | ColumnName              | Phone             |   |
|                           |   |     | DataType                | System.String     |   |
|                           |   |     | DateTimeMode            | UnspecifiedLocal  |   |
|                           |   |     | DefaultValue            | <dbnull></dbnull> |   |
|                           |   |     | Expression              |                   |   |
|                           |   |     | MaxLength               | -1                |   |
|                           | X | 1   | Namespace               |                   |   |
|                           |   |     | Prefix                  |                   |   |
| Add                       |   | 1   | ReadOnly                | False             |   |

#### 手順5.データソースにデータを追加する

データ構造の定義が済んだので、Customers テーブルにデータを代入していきます。ソースコードを表示するには、デザイナ領域を右クリックし、コンテキストメニューの[コードの表示]をクリックします。

| 🕀 Serv       | iceCla | ass.cs [Design]     | ×      |
|--------------|--------|---------------------|--------|
| o<br>De data | aSet1  |                     |        |
| L            | F      | View <u>C</u> ode   | F7     |
|              | ¥      | Cu <u>t</u>         | Ctrl+X |
|              |        | Сору                | Ctrl+C |
|              | ß      | <u>P</u> aste       | Ctrl+V |
|              | ×      | <u>D</u> elete      | Del    |
|              | 2      | P <u>r</u> operties |        |
|              | _      |                     |        |

using ディレクティブを使用して、"ReportServiceImpClass" に "System.Collections.Generic" 名前空間と "System.Data" 名前空間を追加します。

```
using System.Collections.Generic;
using System.Data;
```

```
ServiceClass クラスの OnLoadData メソッドをオーバーライドして、データソースに値を代入してください。
```

protected override void OnLoadData(IDictionary<string, object> parameters, string reportName, PerpetuumSoft.Reporting.Components.ReportSlot reportSlot)

{

base.OnLoadData(parameters, reportName, reportSlot);

```
DataRow row = customers.NewRow();
row["Name"] = "Johnson Leslie";
row["Phone"] = "613-442-7654";
customers.Rows.Add(row);
row = customers.NewRow();
row["Name"] = "Fisher Pete";
row["Phone"] = "401-609-7623";
customers.Rows.Add(row);
row = customers.NewRow();
row["Name"] = "Brown Kelly";
row["Name"] = "803-438-2771";
customers.Rows.Add(row);
```

}

手順6.レポートスロットを追加する

では、(ツールボックスの "ReportManager" をダブルクリックして)ReportManager コンポーネントを 追加します。このコンポーネントがレポート生成を行います。

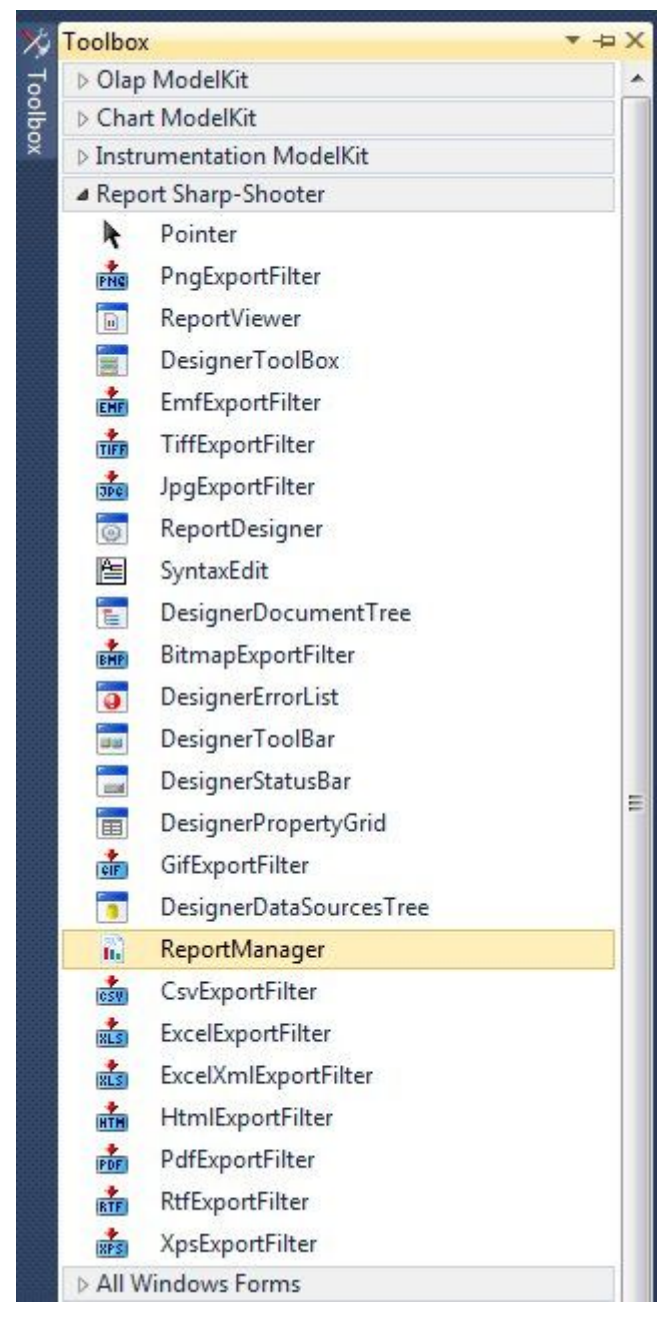

そうすると、デザイナに ReportManager のノード(reportManager1) が表示されます。

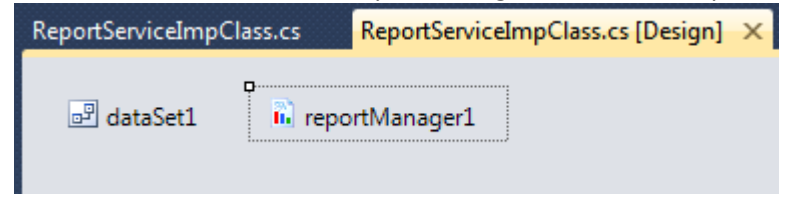

ReportServiceImpClass クラスの ReportManager プロパティを設定します。それには、[プロパティ]ウィンドウの ReportServiceImpClass のプロパティを開いて、ReportManager プロパティの一覧から「reportManager1」を選択します。

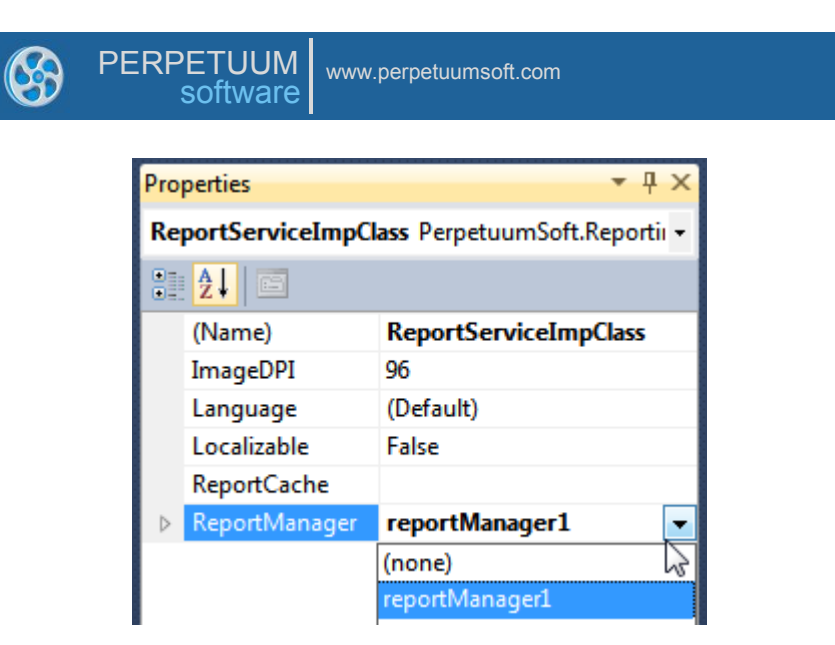

「reportManager1」を右クリックして「エディタの起動」を選択して、Report Manager のエディタを開きます。

| ReportServiceImpClass.cs | ReportServi | ceImpClass.cs [l | Design] 🗙 |
|--------------------------|-------------|------------------|-----------|
| 🗗 dataSet1 🛛 🖬 repor     | tManager1   |                  |           |
|                          | F           | View Code        |           |
|                          |             | Run Editor       |           |
|                          | *           | Cut              | Ctrl+X    |
|                          | E2          | Сору             | Ctrl+C    |
|                          | 6           | Paste            | Ctrl+V    |
|                          | ×           | Delete           | Del       |
|                          | 2           | Properties       |           |

レポートテンプレートを作成する前に、レポートを生成するデータソースを追加します。

「データソース」タブのデータバインドリストに「Customers」テーブルを追加します。(「追加」ボ タンをクリックすると表示される「オブジェクト名の編集」ダイアログの「名称」を「Customers」に、 「値」コンボボックスから「dataSet1.Customers」を選択します。)

| 🖳 ReportMa               | mager editor                                                                                                    |                               |
|--------------------------|----------------------------------------------------------------------------------------------------|-------------------------------|
| Reports Da               | ngs list                                                                                                    |                               |
| Edit ob<br>Name<br>Value | Dject name Customers data Set 1 Customers (none) customers dataColumn1 dataColumn2 data Set 1 Customers inlineReportSlot 1 reportManager1 ServiceClass | DataSource only     OK Cancel |
|                          |                                                                                                    |                               |

「レポート」タブの「追加」ボタンをクリックして、新しいオブジェクト「InlineReportSlot」を追加します。

| Reports | Data sources |              |           |
|---------|--------------|--------------|-----------|
|         |              |              |           |
|         |              |              |           |
| Ad      | id Delete    | Run Designer |           |
| Ad      | Id Delete    | Run Designer | OK Cancel |

ReportName プロパティを「CustomersReport」に設定します。後でレポートマネージャからその名前で ドキュメントを取得します。では、「デザイナの起動」ボタンをクリックしてレポートデザイナを起 動します。

| PERPETUUM www.perpetuumsoft.com                                                                                         |                                                                                                    |                                                                                |
|----------------------------------------------------------------------------------------------------|----------------------------------------------------------------------------------------------------|--------------------------------------------------------------------------------|
| ReportManager editor         Reports       Data sources         inlineReportSlot1         Report name = CustomersReport | A ↓     Design     (Name)     GenerateMember     Modifiers     Misc     Document     ExceptionMode     ReportName | inlineReportSlot 1<br>True<br>Private<br>Document<br>Waming<br>CustomersReport |
| Add Delete Run Designer                                                                                                 | (Name)<br>Indicates the name used in c                                                                            | ode to identify the object.                                                    |
|                                                                                                    |                                                                                                    | OK Cancel                                                                      |

### 手順7.ウィザードを使ったレポート作成

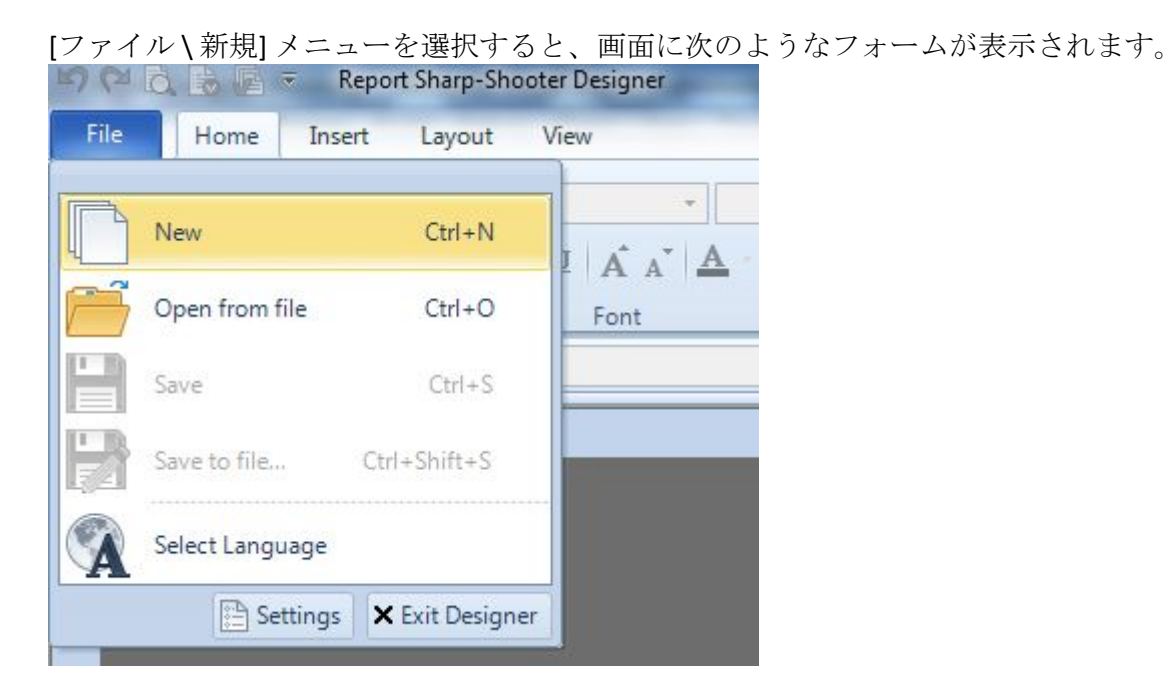

「新規」タブの一覧から「標準のレポート」を選択し、「OK」ボタンを押します。

| 8 | PE | RPETUUM www.r<br>software | perpetuumsoft.com |                |    |        |
|---|----|---------------------------|-------------------|----------------|----|--------|
|   | ,  |                           |                   |                |    |        |
|   |    | 📴 Wizards Gallery         |                   |                |    |        |
|   |    | New Saved                 |                   |                |    |        |
|   |    | Blank Report              |                   |                |    |        |
|   |    | Standard Report           |                   |                |    |        |
|   |    | Pivot table Report        |                   |                |    |        |
|   |    |                           |                   |                |    |        |
|   |    |                           |                   |                |    |        |
|   |    |                           |                   |                |    |        |
|   |    |                           |                   |                |    |        |
|   |    |                           |                   | Load from file | ОК | Cancel |
|   |    |                           |                   |                |    |        |

23

画面に「スタンダードウィザード」が表示されます。

| 下図のようにド | ドキュメン | トのパラフ | マータ | を設定し | ます。 |
|---------|-------|-------|-----|------|-----|
|---------|-------|-------|-----|------|-----|

| 📴 Standard Wizard                |                                                                                                    | 23 |
|----------------------------------|----------------------------------------------------------------------------------------------------|----|
| Pages<br>+ X   E   Q Q<br>Common | Common                                                                                                    |    |
|                                  | Measure unit     Centimeter       Style sheet     None       Script language     CSharp                                                                         |    |
|                                  | Page properties       Orientation         Size       Paper kind         Page size       0; 0         Orientation       Position         Header       Image size |    |
|                                  | Columns layout<br>Columns count 1 ()<br>Columns gap 0.000 ()                                                                                                    |    |
|                                  | Save Preview template Preview document OK Cancel                                                                                                    |    |

追加 (十) ボタンを使用してデータソースを追加します。

| PERPETUUM software | .perpetuumsoft.                                            | com  |        |                                    |               |       |           |  |
|--------------------|------------------------------------------------------------|------|--------|------------------------------------|---------------|-------|-----------|--|
| Pages<br>          | (DataSection)<br>Data source<br>Field layout<br>All fields | List |        | Visible fields Group<br>Field name | os<br>Caption | Width | Aggregate |  |
|                    |                                                            | Save | Previe | w template Preview                 | document      | ОК    | Cancel    |  |

| Pages (DataSection)<br>Data source<br>Field layout All fields |
|---------------------------------------------------------------|
|                                                               |

レポートに表示するフィールド(「Name」フィールドと「Phone」フィールド)を選択し、「表示フィールド」タブに移動します。

| 📴 Standard Wizard |                                                                                      |                   |        |                                                      |                      |           | 23                |
|-------------------|--------------------------------------------------------------------------------------|-------------------|--------|------------------------------------------------------|----------------------|-----------|-------------------|
| Pages             | Customers<br>Data source<br>Field layout<br>All fields<br>Customers<br>Name<br>Phone | Customers<br>List | 4 🗍 4  | Visible fields Groups<br>Field name<br>Name<br>Phone | s<br>Caption<br>Name | Width 100 | Aggregate<br>None |
|                   |                                                                                      |                   | Ţ.     | Caption Phone<br>Width 100                           | III<br>Aggregate     | None      |                   |
|                   |                                                                                      | Save              | Previe | w template Preview of                                | document             | OK        | Cancel            |

「OK」ボタンをクリックします。

#### 手順8.レポート設定

テンプレートが作成されました。

| 🖆 🍽 🗟 🗟 🔻 document1 - Report Sharp-Shooter Designer                                                                                                    |                                                                                                    |
|----------------------------------------------------------------------------------------------------|----------------------------------------------------------------------------------------------------|
| File Home Insert Layout View                                                                                                    | 🕜 About 🗠                                                                                                    |
| Paste Objects X A X A A A A A A A A A A A A A A A A                                                                                                    | Image: Script Browser       Image: Script Browser       Image: Script Browser                                                                                                    |
| Clipboard Font 🖙 Appearance Styles 🕫                                                                                                    | 3 Scripts                                                                                                    |
| Name Binding fz                                                                                                    |                                                                                                    |
|                                                                                                    | Properties                                                                                                    |
| pageHeader: PageHeader         pageHeader: PageHeader         image: image image imag | <ul> <li>▲ document1 Document</li> <li>▲ Appearance</li> <li>▲ GraphicsSett PerpetuumSoft.Re<br/>MasterRepor<br/>ShowObjectt True</li> <li>▲ Behaviour<br/>DoublePass False<br/>InvalidRende ThrowExceptio</li> <li>▲ Design<br/>Name document 1</li> <li>▲ Grid Settings<br/>GridStep</li> <li>Ø.5 cm<br/>ShowGrid True</li> <li>▲ ShowGrid True</li> <li>▲ Misc<br/>Data Sources (Collection)</li> </ul> |
| Page1                                                                                                    | DeleteEmpty     False       Description     Template is ger ▼       CommonScript     Determines code of the main script sections. Allows you to declare glob            Pr      Pr        Pr      Data        Pr      Data        Pr      Pr                                                                                                    |

[プロパティ]ウィンドウで header1 の「RepeatEveryPage」プロパティを True に設定します。

| Pro              | perties           |               | • | <b>џ</b> | × |  |  |
|------------------|-------------------|---------------|---|----------|---|--|--|
| hea              | header1 Header 🔹  |               |   |          |   |  |  |
|                  | )ੈ2↓   💼 ▫²   📼   |               |   |          |   |  |  |
| ⊿                | Appearance        |               |   |          |   |  |  |
|                  | StyleName         | HeaderFooter1 |   |          |   |  |  |
|                  | ToolTip           |               |   |          |   |  |  |
| ⊿                | Data              |               |   |          |   |  |  |
|                  | Tag               |               |   |          |   |  |  |
| ۵                | Design            |               |   |          |   |  |  |
|                  | Name              | header1       |   |          |   |  |  |
|                  | ShowCaption       | True          |   |          |   |  |  |
| ⊿                | Layout            |               |   |          |   |  |  |
| ⊳                | Location          | 0; 0.5 cm     |   |          |   |  |  |
| $\triangleright$ | Size              | 21; 0.5 cm    |   |          |   |  |  |
| ⊿                | Navigation        |               |   |          |   |  |  |
|                  | Bookmark          |               |   |          |   |  |  |
|                  | Hyperlink         |               |   |          |   |  |  |
| ۵                | Render            |               |   |          |   |  |  |
|                  | CanBreak          | False         |   |          |   |  |  |
|                  | CanGrow           | True          |   |          |   |  |  |
|                  | CanShrink         | True          |   |          |   |  |  |
|                  | MinSpaceAfter     | 0 cm          |   |          |   |  |  |
|                  | NewColumnAfter    | False         |   |          |   |  |  |
|                  | NewColumnBefore   | False         |   |          |   |  |  |
|                  | NewPageAfter      | False         |   |          | _ |  |  |
|                  | NewPageBefore     | False         |   |          |   |  |  |
|                  | RepeatEveryColumn | False         |   |          | _ |  |  |
|                  | RepeatEveryPage   | True          |   |          | _ |  |  |
|                  | Visible           | Irue          |   |          |   |  |  |
| ۵                | Script            |               |   |          |   |  |  |
|                  | Aggregates        | (Collection)  |   |          |   |  |  |
|                  | GenerateScript    |               |   |          |   |  |  |

[プロパティ]ウィンドウで detail1 の「NewPageAfter」プロパティを True に設定します。

| Pro              | Properties 🔹 🕈 🗙 |              |  |  |  |  |
|------------------|------------------|--------------|--|--|--|--|
| det              | detail1 Detail   |              |  |  |  |  |
|                  | ]⊉↓   💼 ▫²   📼   |              |  |  |  |  |
| ⊿                | Appearance       |              |  |  |  |  |
|                  | StyleName        | Normal       |  |  |  |  |
|                  | ToolTip          |              |  |  |  |  |
| ۵                | Data             |              |  |  |  |  |
|                  | Tag              |              |  |  |  |  |
| ۵                | Design           |              |  |  |  |  |
|                  | Name             | detail 1     |  |  |  |  |
|                  | ShowCaption      | True         |  |  |  |  |
| ۵                | Layout           |              |  |  |  |  |
| $\triangleright$ | Location         | 0; 1.5 cm    |  |  |  |  |
| $\triangleright$ | Size             | 21; 0.7 cm   |  |  |  |  |
| ۵                | Navigation       |              |  |  |  |  |
|                  | Bookmark         |              |  |  |  |  |
|                  | Hyperlink        |              |  |  |  |  |
| ۵                | Render           |              |  |  |  |  |
|                  | CanBreak         | False        |  |  |  |  |
|                  | CanGrow          | True         |  |  |  |  |
|                  | CanShrink        | True         |  |  |  |  |
|                  | MinSpaceAfter    | 0 cm         |  |  |  |  |
|                  | NewColumnAfter   | False        |  |  |  |  |
| ſ                | NewColumnBefore  | False        |  |  |  |  |
|                  | NewPageAfter     | True         |  |  |  |  |
|                  | NewPageBetore    | False        |  |  |  |  |
|                  | Visible          | True         |  |  |  |  |
| ۵                | Script           |              |  |  |  |  |
|                  | Aggregates       | (Collection) |  |  |  |  |
|                  | Generate Societ  |              |  |  |  |  |

GenerateScript

# 手順9.ナビゲーションの追加

レポートにナビゲーションを追加します。レポート間の移動にブックマークのツリーを使用します。

[プロパティ]ウィンドウで、detail1\_Customers\_Nameのバインドを選択します。

| Pro | perties                        | <b>→</b> Ĥ    | × |  |  |  |
|-----|--------------------------------|---------------|---|--|--|--|
| det | detail1_Customers_Name TextBox |               |   |  |  |  |
|     |                                |               |   |  |  |  |
| ⊳   | Margins                        | 0; 0; 0; 0 cm |   |  |  |  |
|     | RightToLeft                    | False         |   |  |  |  |
|     | StringTrimming                 | Character     |   |  |  |  |

「Bookmark」プロパティのスクリプトエディタ ( 🛄 ボタン)を開きます。

| ⊿ | Navigation |  |  |  |  |
|---|------------|--|--|--|--|
|   | Bookmark   |  |  |  |  |
|   | 1.1 N.1    |  |  |  |  |

スクリプトエディタに「**"#"**」を入力し、「データソース」タブのデータソース「Customers」を展開し、 顧客名を取得するスクリプトコードを追加するために「Name」をダブルクリックします。

| 🖳 Script Editor                     |                 |         |            |  |  |
|-------------------------------------|-----------------|---------|------------|--|--|
| 1 ☐ ##" + GetData("Customers.Name") | Script Editor   |         |            |  |  |
|                                     | Bands           | Data So | Parameters |  |  |
|                                     | ⊕ Customers<br> |         |            |  |  |
|                                     |                 |         |            |  |  |
|                                     |                 |         |            |  |  |
|                                     |                 |         |            |  |  |
|                                     |                 |         |            |  |  |
|                                     |                 |         |            |  |  |
| Cod                                 | le Snippets     | ОК      | Cancel     |  |  |

テンプレートを保存し、デザイナを閉じます。